## Jak dodać Legitymację szkolną do aplikacji mObywatel?

- 1. Poproś w sekretariacie swojej szkoły o kod QR oraz kod aktywacyjny.
- 2. Pobierz aplikację mObywatel 2.0 z Google Play lub App Store.
- Dodaj pierwszy dokument, wybierając Inny dokument, następnie Legitymacja szkolna. Wykorzystaj dane otrzymane ze szkoły.
- 4. Gotowe! Teraz już możesz korzystać ze swojej legitymacji w telefonie.

Jeśli już masz mObywatela 2.0 i korzystasz z mDowodu, zaloguj się do aplikacji na swoim telefonie. Na górze ekranu startowego w sekcji Dokumenty naciśnij Dodaj. Wybierz z listy Legitymacja szkolna. Wpisz dane otrzymane z sekretariatu szkoły. Gotowe! Teraz już możesz korzystać ze swojej legitymacji w telefonie.

Pamiętaj, że aby aktywować Legitymację szkolną w aplikacji, Twoja szkoła musi wcześniej nawiązać współpracę z Ministerstwem Cyfryzacji.